## Je eigen smartphone achtergrond maken

In het ganse lesje is maar één ding belangrijk, en dat is dat je de resolutie weet van je scherm afbeelding van je smartphone, de laatste nieuwe toestellen gebruiken gewoonlijk de afmetingen: 1080 op 1920.

Je kan die wel makkelijk terug vinden op het net of op je verpakking.

Voor de CC gebruikers onder ons is dat geen enkel probleem, omdat daar reeds verschillende sjablonen en merken van toestellen zijn voorzien. ( op het eind van het lesje daar iets meer over)

Wij maken er eentje die in alle versies van photoshop kan gemaakt worden

| Nieuw                                                                                                    | :                          |
|----------------------------------------------------------------------------------------------------|----------------------------|
| Naam: Naamloos-1                                                                                                    | ОК                         |
| Documenttype: Aangepast                                                                                                | Annuleren                  |
| Grootte:                                                                                                    | Voorinstelling opslaan     |
| Breedte: 1080 Pixels ~                                                                                                 |                            |
| Hoogte: 1920 Pixels                                                                                                    | Voorinstelling verwijderen |
| Resolutie: 72 Pixels/inch ~                                                                                            | K                          |
| Kleurmodus: RGB-kleur V 8-bits V                                                                                       |                            |
| Achtergrondinhoud: Zwart                                                                                               |                            |
| Geavanceerd                                                                                                    | Afbeeldingsgrootte:        |
|                                                                                                    | 5 02 M                     |
| Kleurprofiel: De kleurinstellingen van dit document niet beheren 🗸                                                     | 0,93 14                    |
| Kleurprofiel:       De kleurinstellingen van dit document niet beheren         Pixelverhouding:       Vierkante pixels |                            |

Short

1- Open een nieuw bestand – 1080\*1920\*72- Kleur zwart

2- PLAATS- het bestand " achtergrond 1 " en pas het aan van grote.

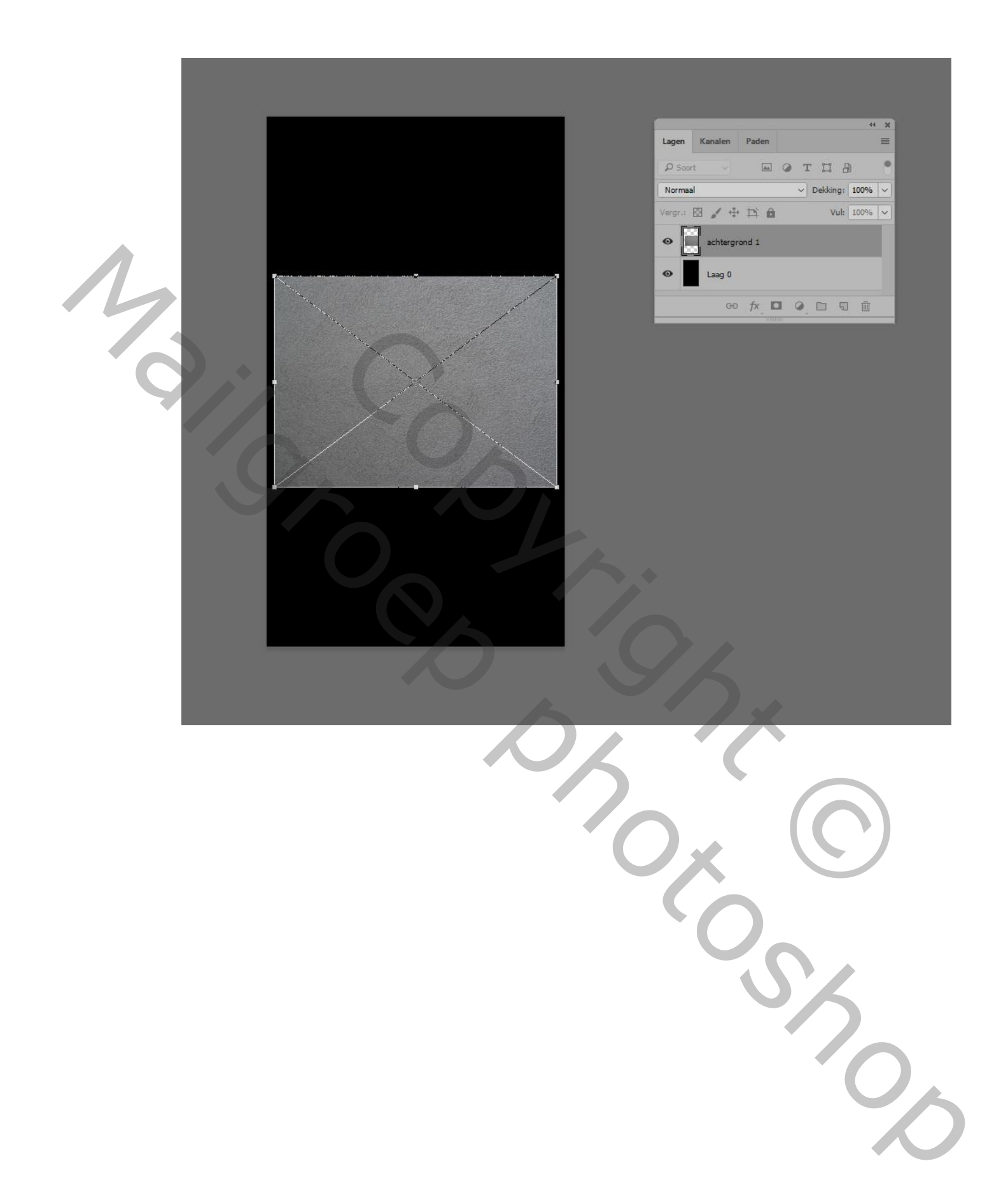

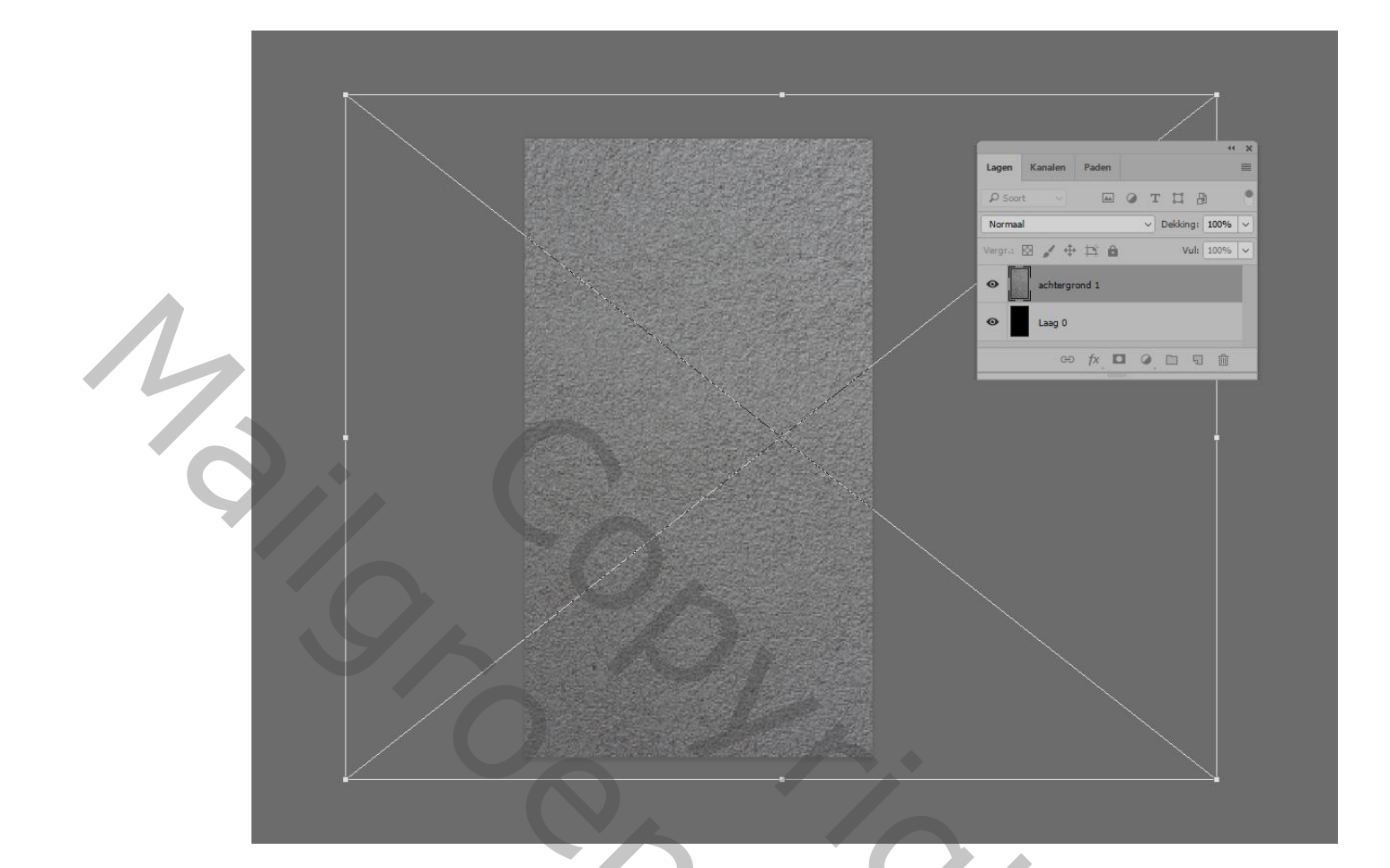

3- Zet de laag om in pixels

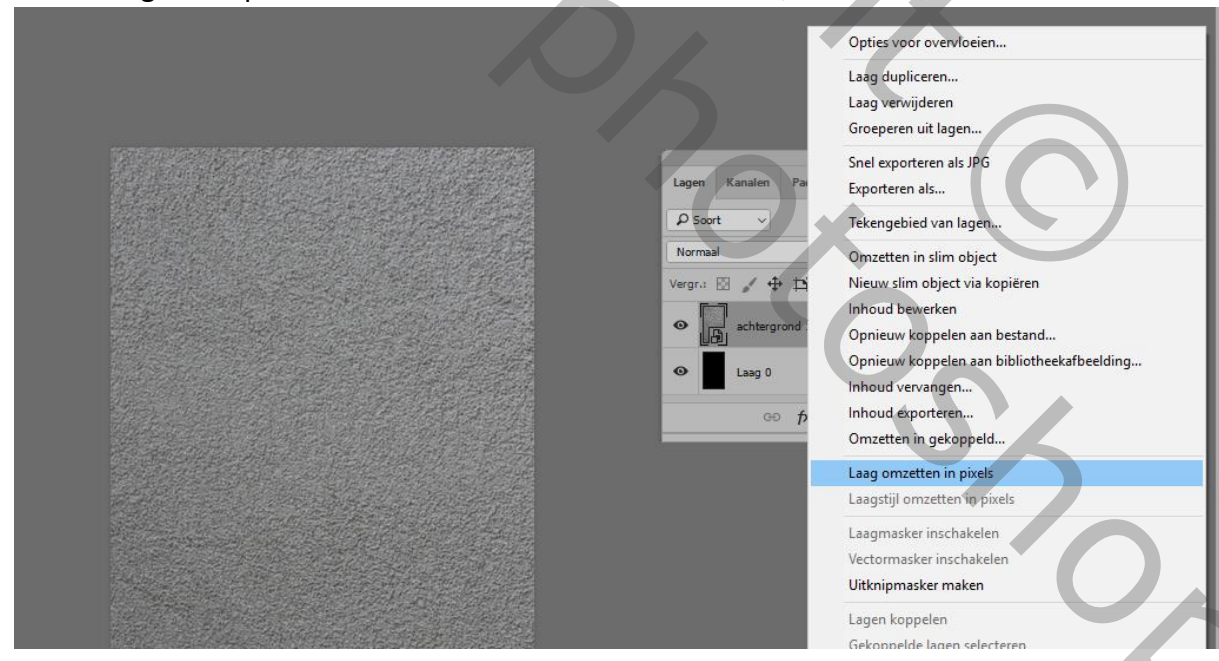

4- Ga naar filter- Rendering- belichtingseffecten

|   | n Afbeelding Laag Tekst Selecteren | Filter Weergave Venster Help                                                                                                    |                                                                |                                                                                 |
|---|------------------------------------|----------------------------------------------------------------------------------------------------|----------------------------------------------------------------|---------------------------------------------------------------------------------|
|   | Laag V 🗍 Transform.gereedsch.      | Laatste filter Alt+Ctrl+F                                                                                                    | k et   22                                                      |                                                                                 |
|   | (whiteward 1 0/2/2011 V            | Omzetten voor glimme filters                                                                                                    |                                                                |                                                                                 |
|   | Generative 1, No.5/25/ * *         | Filtergalerie<br><u>A</u> daptief groothoek<br><u>C</u> amera Raw-filter<br>Lenscorrectie<br>Dith/opeien<br>Pgrspectiefpunt<br>Alt-Ctrl+V | 9 <u>, 299, 299, 499, 599, 400, 700, 100, 100</u> , 1000, 1100 | 1200   1200   1400   1400   1400   1400   1400   1200   1200   2200   200   240 |
|   |                                    | 3D<br>Galerie Vervagen                                                                                                    |                                                                |                                                                                 |
|   | Viem                               | Pixel Rendering                                                                                                    |                                                                | in g                                                                            |
|   | Fotolijst                          | Ruis                                                                                                    |                                                                |                                                                                 |
|   | Boom                               | Stileer                                                                                                    |                                                                |                                                                                 |
|   | Andere wolken                      | Verscherpen<br>Vervagen                                                                                                    |                                                                | Normaal v Dekking: 100% v                                                       |
|   | Vezelc                             | Vervorm                                                                                                    |                                                                | Vergr.: 🖾 🖌 🕂 🏛 Vult 100% 🗸                                                     |
|   | Wolken                             | Video                                                                                                    |                                                                | e achtergrond 1                                                                 |
|   | Zon                                | Ovenge                                                                                                    |                                                                |                                                                                 |
|   |                                    | AKVIS<br>Auto FX Software                                                                                                    |                                                                | e Lang 0                                                                        |
|   |                                    | Online filters zoeken                                                                                                    |                                                                | 00 fx 🗖 🕢 🖽 🖬 🛍                                                                 |
| 6 |                                    |                                                                                                    |                                                                |                                                                                 |
|   |                                    |                                                                                                    |                                                                |                                                                                 |

5- Kies volgende instellingen:

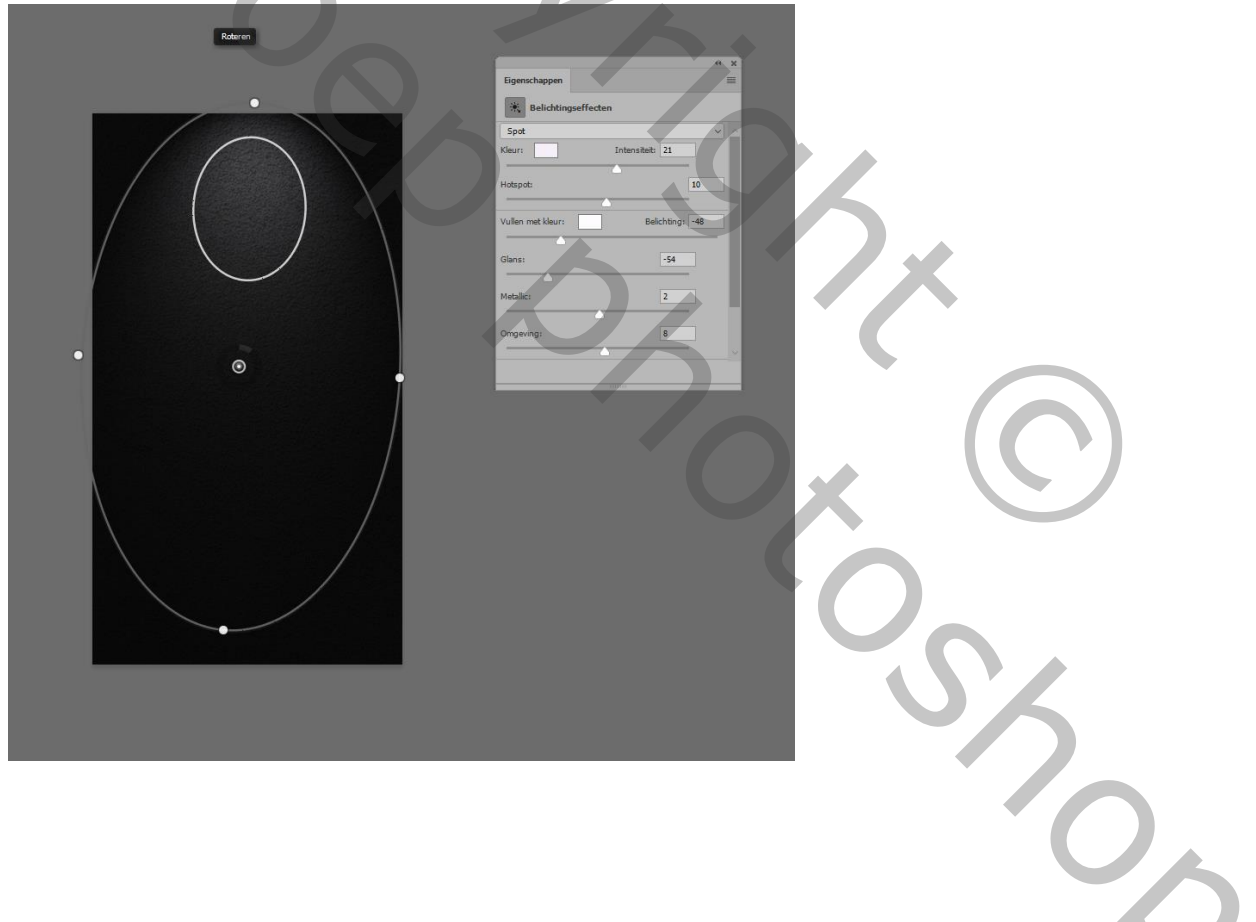

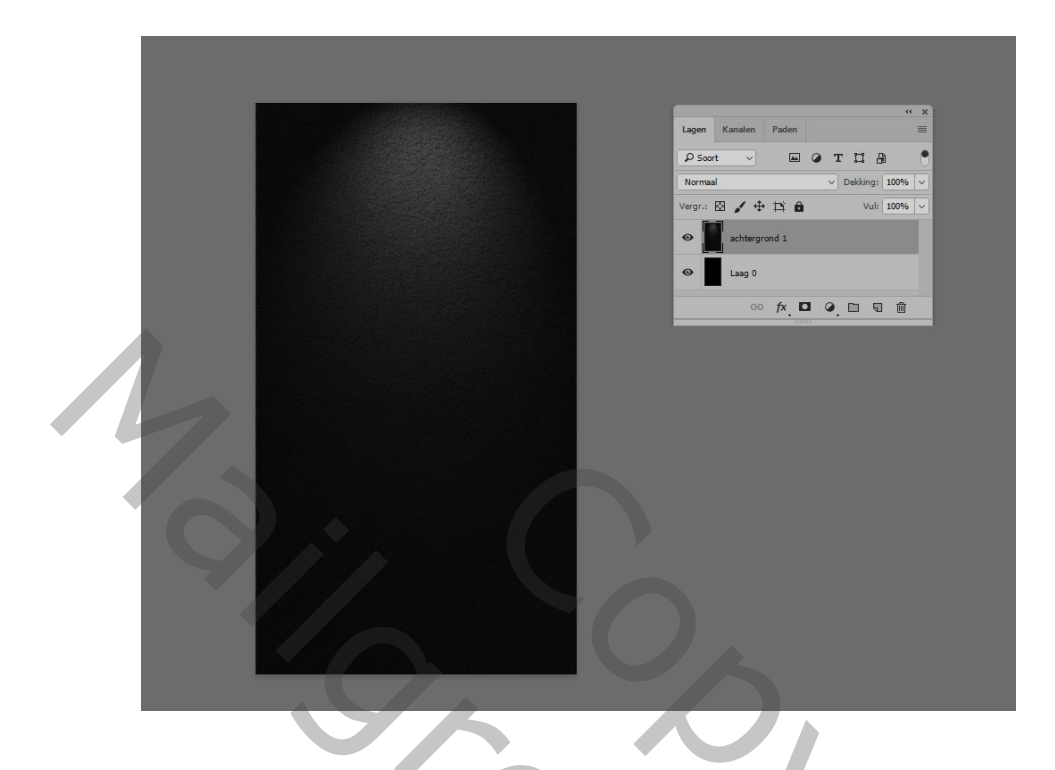

6- PLAATS- de afbeelding " achtergrond2" en volg dezelfde werkwijze als bij achtergrond 1, en zet de laagmodus op " bedekken"

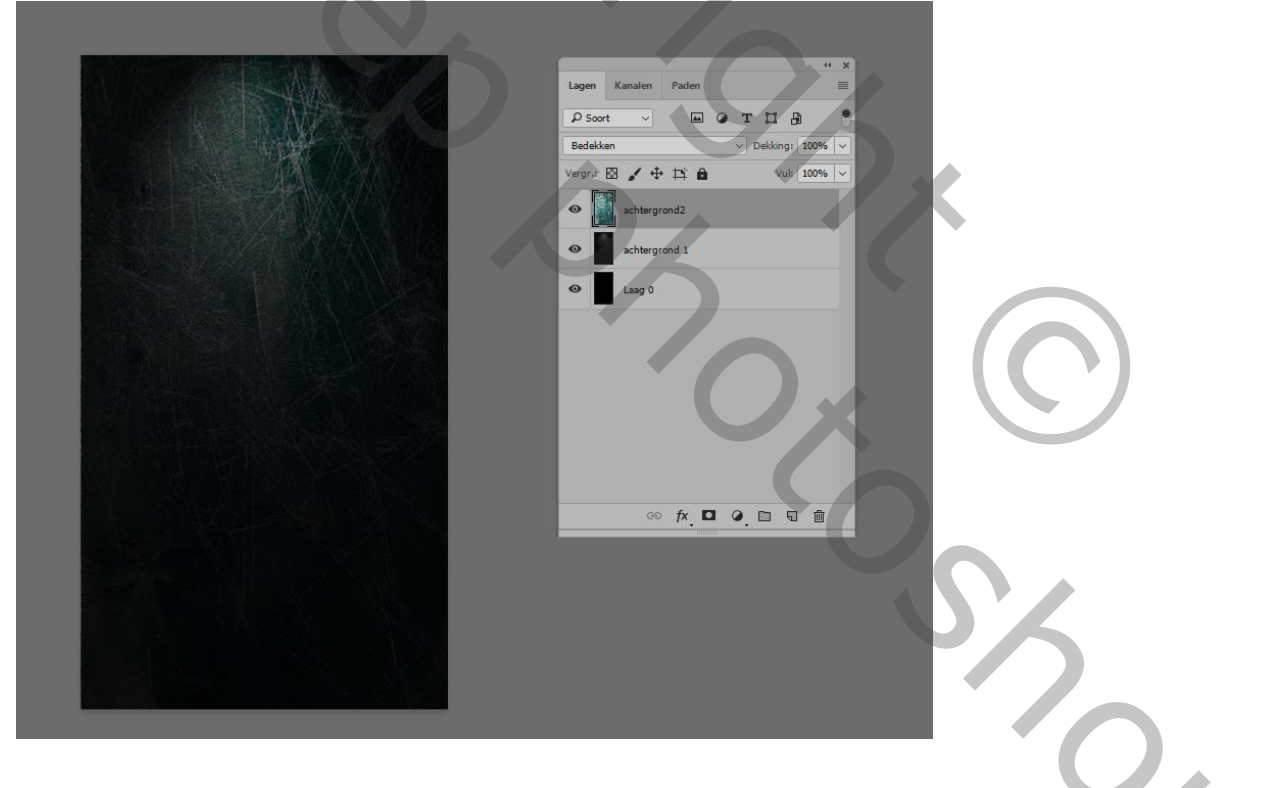

7- Zet de voorgrondkleur op volgende waarden: f2daab.

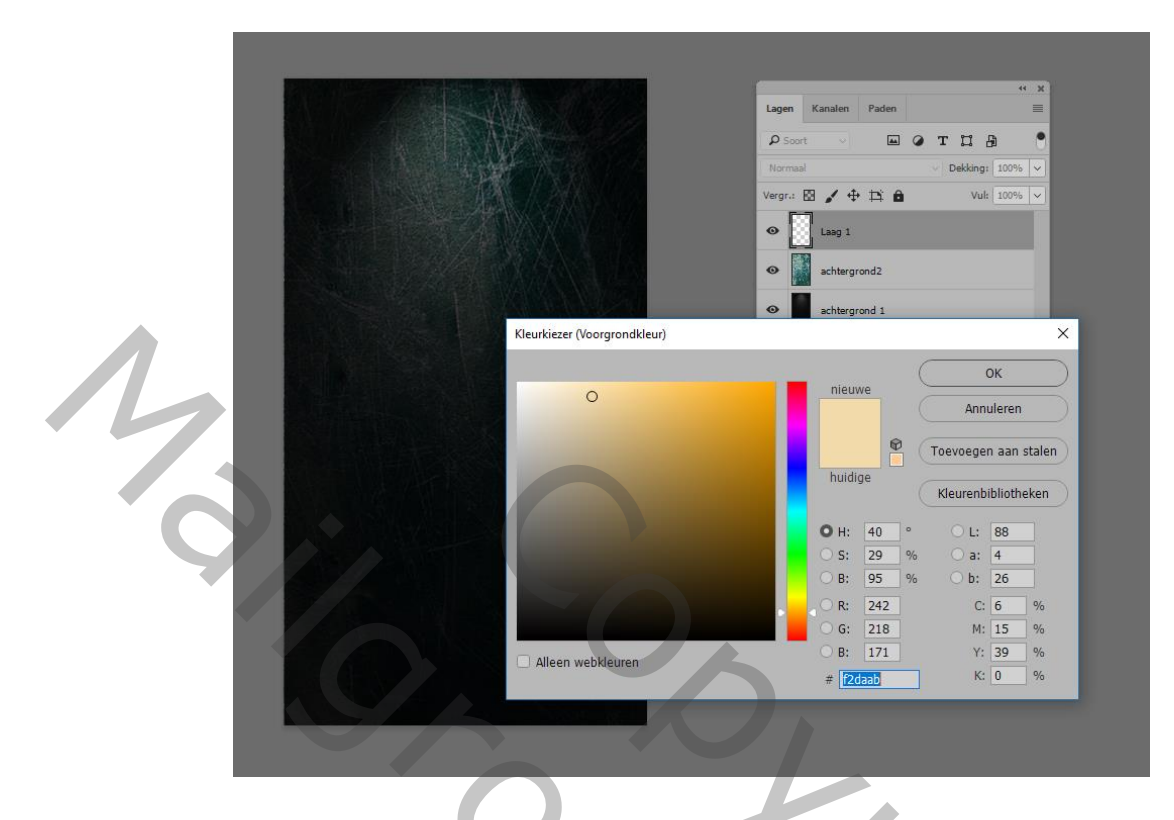

8- Neem een zacht groot penseel ( bij mij 1200) en schilder onderaan je afbeelding:

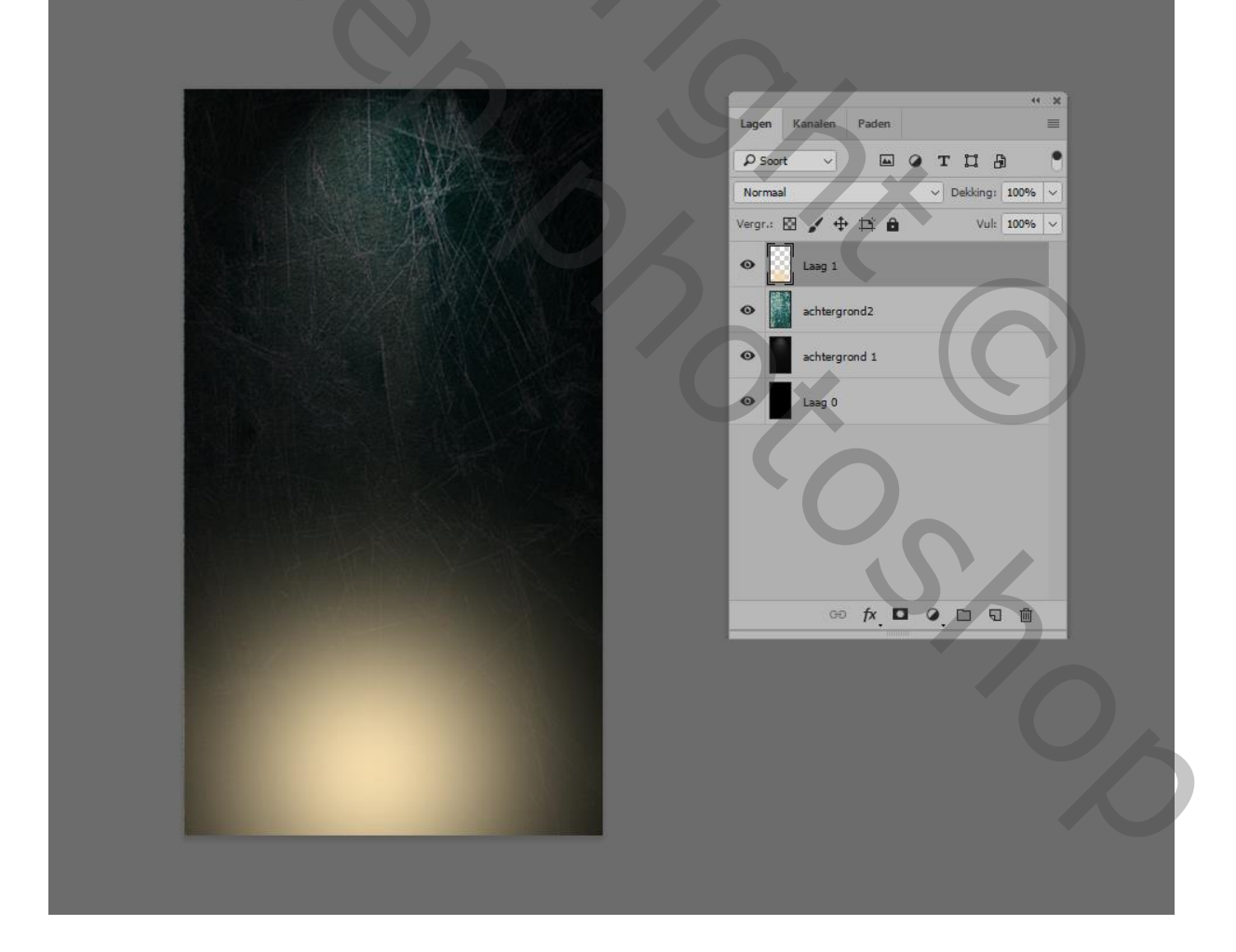

9- Zet de laagmodus op " intens licht"

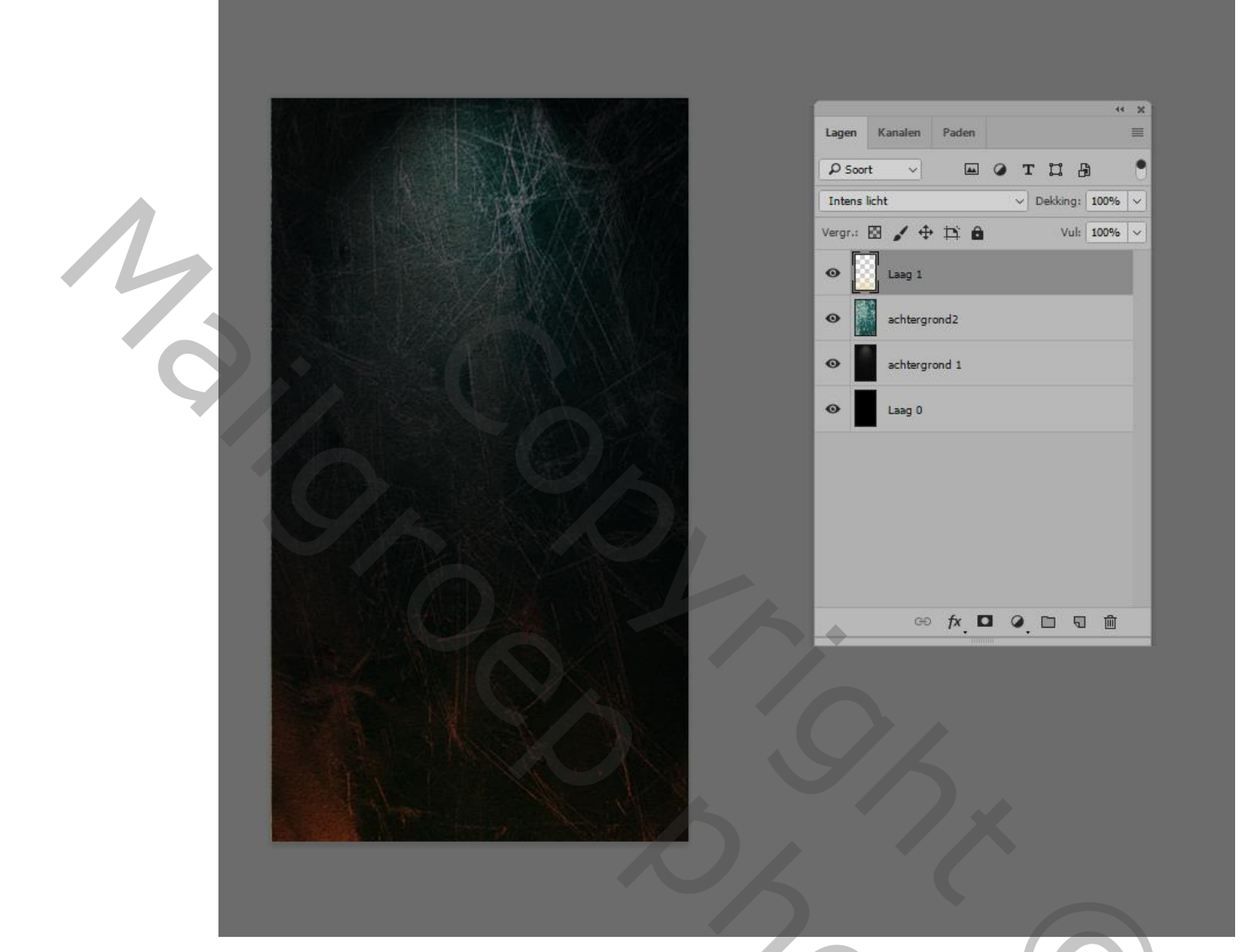

10- Breng je eigen tekst, maak je eigen keuze van lettertype, en gebruik de vorige voorgrondkleur

201

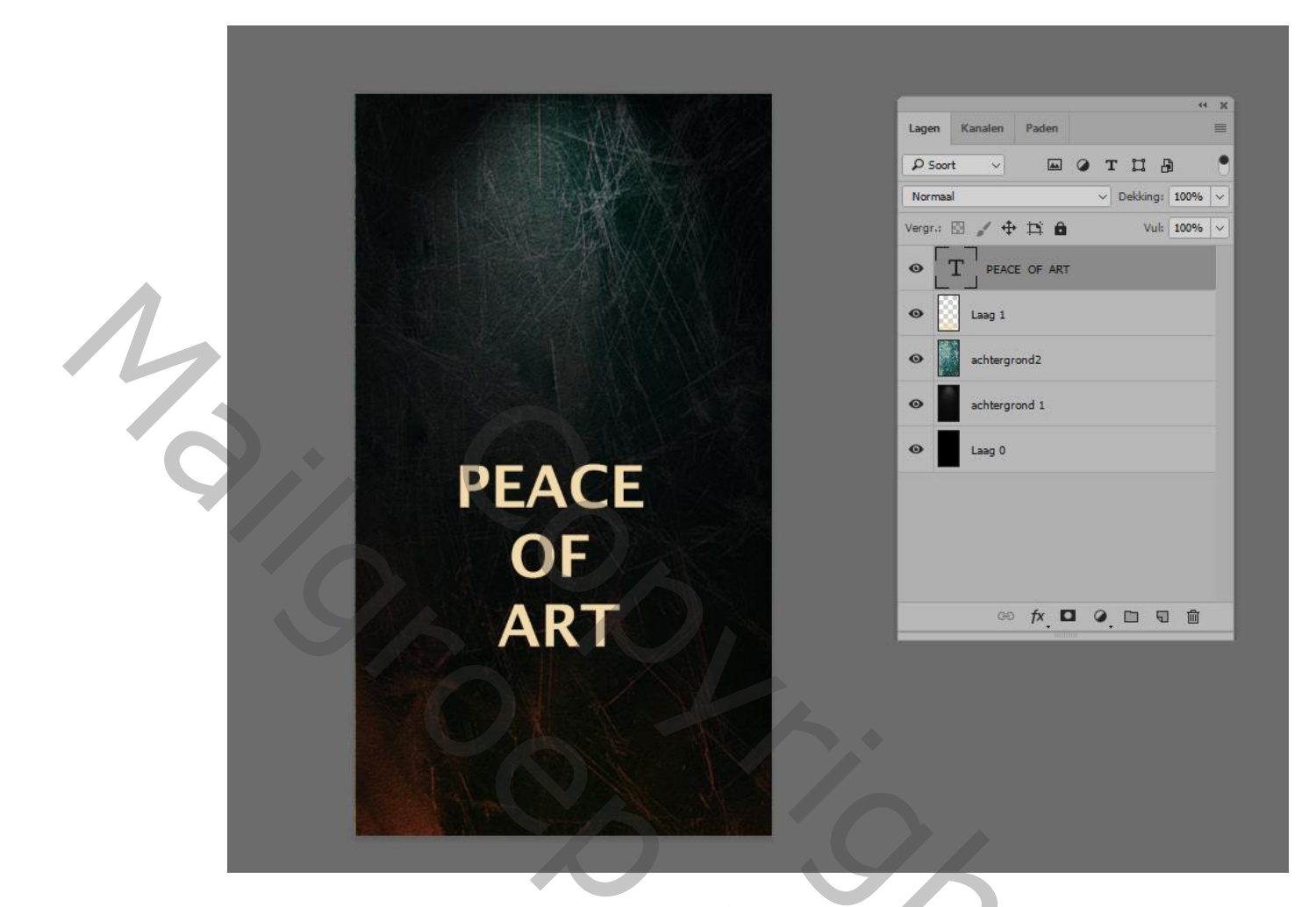

11- Geef volgende laagstijlen mee.... Slagschaduw, en Patroonbedekking:

|       |                          |   | " X )                                                                                     |
|-------|--------------------------|---|-------------------------------------------------------------------------------------------|
|       | Laagstijl                |   |                                                                                           |
|       | Stijlen                  |   | Slagschaduw                                                                               |
|       | Opties voor overvloeien  |   | Overvloeimodust Vermenigvuldigen                                                          |
|       | 🗍 Schuine kant en reliëf |   | Dekking: 75 %                                                                             |
|       | Contour                  |   | Hoekr 95 Globale belichting gebruiken                                                     |
|       | C Structuur              |   |                                                                                           |
|       | 🗌 Lijn                   | Ŧ | Arstandt 28 px<br>Spreiden: 0 %                                                           |
|       | Schaduw binnen           | Ŧ | Grootte: 8 px                                                                             |
|       | Gloed binnen             |   | Kwaliteit                                                                                 |
|       | 🗌 Satijn                 |   | Contour:                                                                                  |
|       | C Kleurbedekking         | + |                                                                                           |
| DEACE | Verloopbedekking         | ÷ | Ruis: 0 96                                                                                |
| FLACE | Patroonbedekking         |   | Laag neemt slagschaduw uit     Tot standaarduwardan maken     Standaarduwardan herstellen |
| OF    | Gloed buiten             |   | Fot stantulaard waar den maken Stantulaard waar den her stelen                            |
| UF    | Slagschaduw              | + |                                                                                           |
|       |                          |   |                                                                                           |
| ART   | fx_ ♠ ♣                  | Ŵ |                                                                                           |
|       |                          |   |                                                                                           |

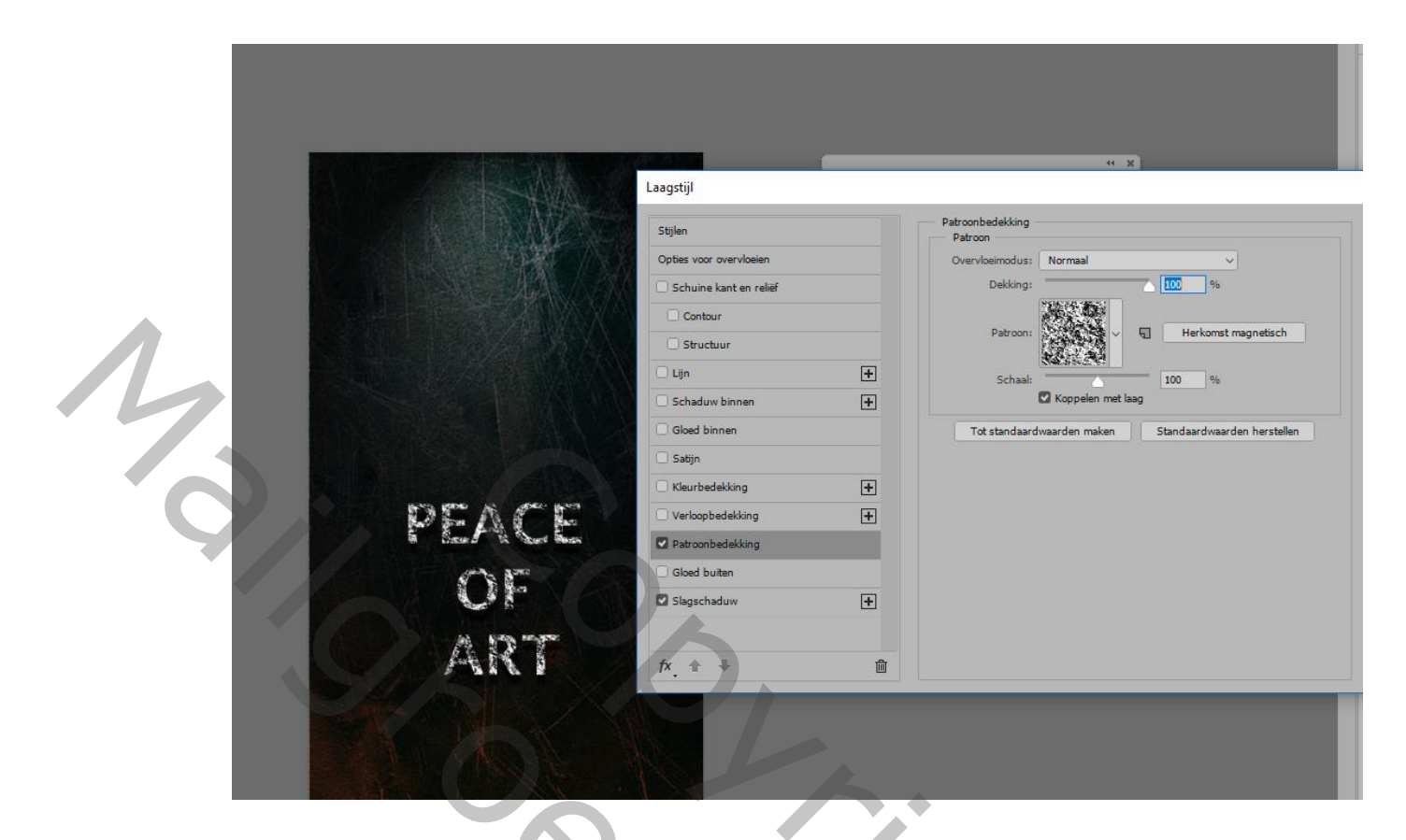

12- Breng nog een eigen afbeelding, vorm , of cut out in je document en zet de laagmodus op "bedekken"

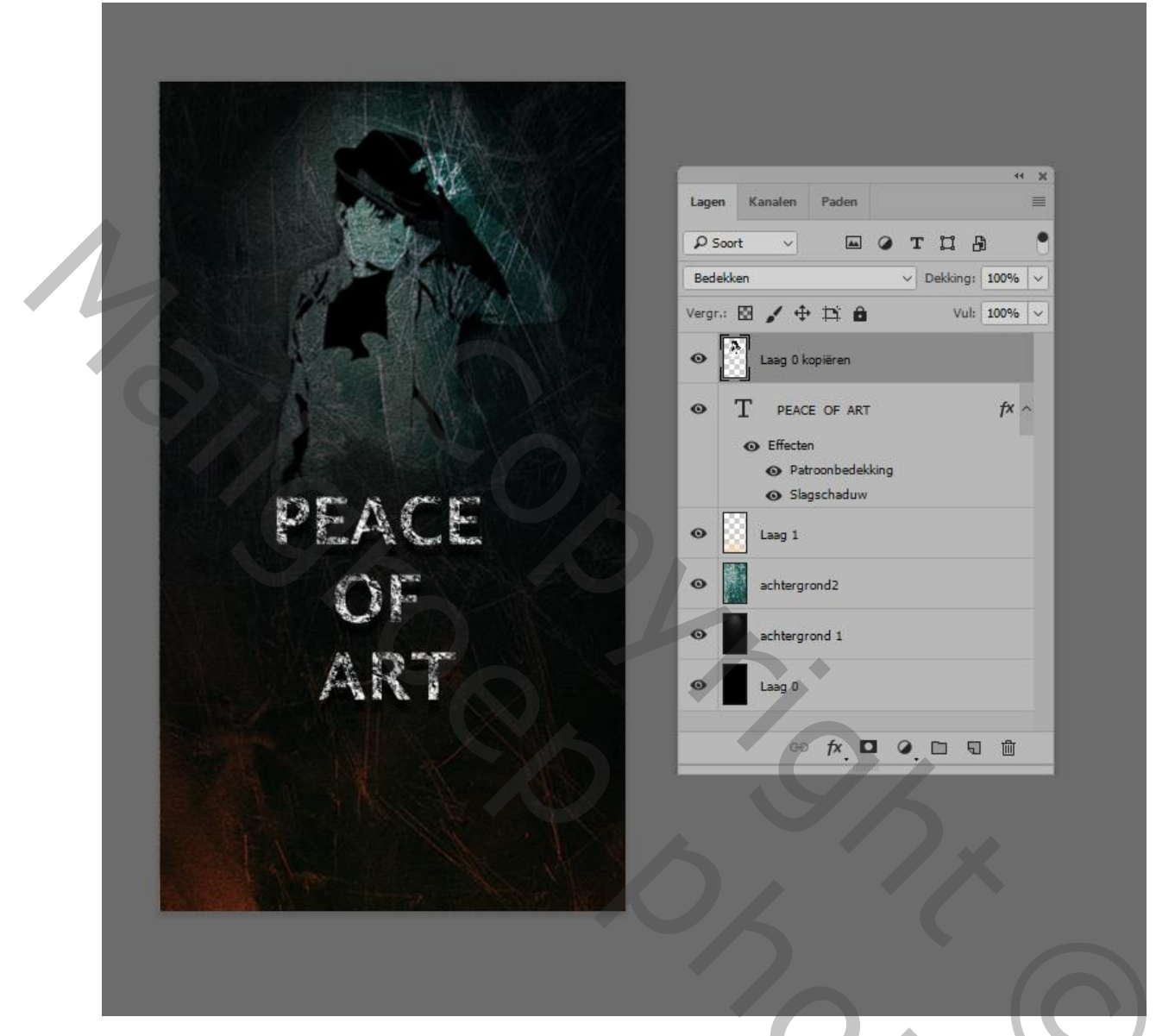

En klaar is ... Gewoon opslaan als jpeg en overbrengen naar je smartphone en je werkje als achtergrond instellen.

2

## TIP VOOR CC GEBRUIKERS

CC gebruikers kiezen dus voor Nieuw-Tekengebied- en kiezen daar hun toestel of besturing

| Nieuw            |                                                              | ×                                |
|------------------|--------------------------------------------------------------|----------------------------------|
| Naam: Na         | amloos-1                                                     | ОК                               |
| Documenttype:    | Klembord ~                                                   |                                  |
| Groo             | Klembord<br>Standaard Photoshop-formaat                      | Annuleren                        |
| Bree             | Amerikaans papier                                            | Voorinstelling opslaan           |
| Hoo              | Internationaal papier<br>Foto                                | Voorinstelling verwijderen       |
| Resol<br>Kleurmo | Web<br>Ontwerp mobiele app<br>Film en video<br>Iconografie   | <ul> <li>✓</li> <li>✓</li> </ul> |
| Achtergrondinh   | Afbeeldingen en illustraties           Tekengebied         V | [                                |
| Geavanceerd -    | Aangepast                                                    | Afbeeldingsgrootte:              |
| Kleurpro         | fiel: De kleurinstellingen van dit document niet beheren $$  | 64,0 K                           |
| Pixelverhoud     | ing: Vierkante pixels ~                                      |                                  |

| lieuw                |                                                                                                    |                                    | ×                             |
|----------------------|----------------------------------------------------------------------------------------------------|------------------------------------|-------------------------------|
| Naam: Naamlo         | os-1                                                                                                    |                                    | ОК                            |
| Documenttype: Te     | kengebied                                                                                                    | ~                                  |                               |
| Grootte tekenaebied: | iPhone 6 Plus (1242, 2208)                                                                                                    |                                    | Annuleren                     |
| Breedte:             | Phone 6 Plus (1242, 2208)<br>Phone 6 (750, 1334)<br>Phone 5 (640, 1136)                                                                                                    |                                    | Voorinstelling opslaan        |
| Hoogte:              | iPad Pro (2048, 2732)                                                                                                    |                                    | voorinstelling verwijderen    |
| Resolutie:           | iPad Ketina (1536, 2048)<br>iPad Mini (768, 1024)<br>Android 1080p (1080, 1920)                                                                                                    |                                    |                               |
| Achtergrondinhoud:   | Microsoft Surface Pro 3 (2160, 144<br>Apple Watch 38 mm (272, 340)<br>Apple Watch 42 mm (312, 390)                                                                                                    | 0)                                 |                               |
| Geavanceerd          | Mobile Design (320, 1024)                                                                                                    |                                    |                               |
| Kleurprofiel:        | Web Most Common (1366, 768)<br>Web Minimum (1024, 768)<br>Web (1280, 800)<br>Web (1440, 900)<br>Web Groot (1920, 1080)<br>MacBook Pro 13 (Retina) (2560, 16<br>MacBook Pro 15 (Retina) (2880, 18<br>iMac 27 (2560, 1440)<br>Desktop HD-ontwerp (1440, 1024)                                                                                 | 500)<br>300)                       | Afbeeldingsgrootte:<br>7,85 M |
|                      | iOS 7 iPad app-pictogram (152, 15)<br>iOS 7 iPhone app-pictogram (120,<br>iOS 7 Spotlight (80, 80)<br>iOS 7-instellingen (58, 58)<br>Mac-pictogram 1024<br>Mac-pictogram 256<br>Mac-pictogram 28<br>Mac-pictogram 48<br>Mac-pictogram 48<br>Mac-pictogram 16<br>Verouderd iPhone app-pictogram (144<br>Verouderd iPhone app-pictogram (144) | 2)<br>120)<br>4, 144)<br>114, 114) |                               |

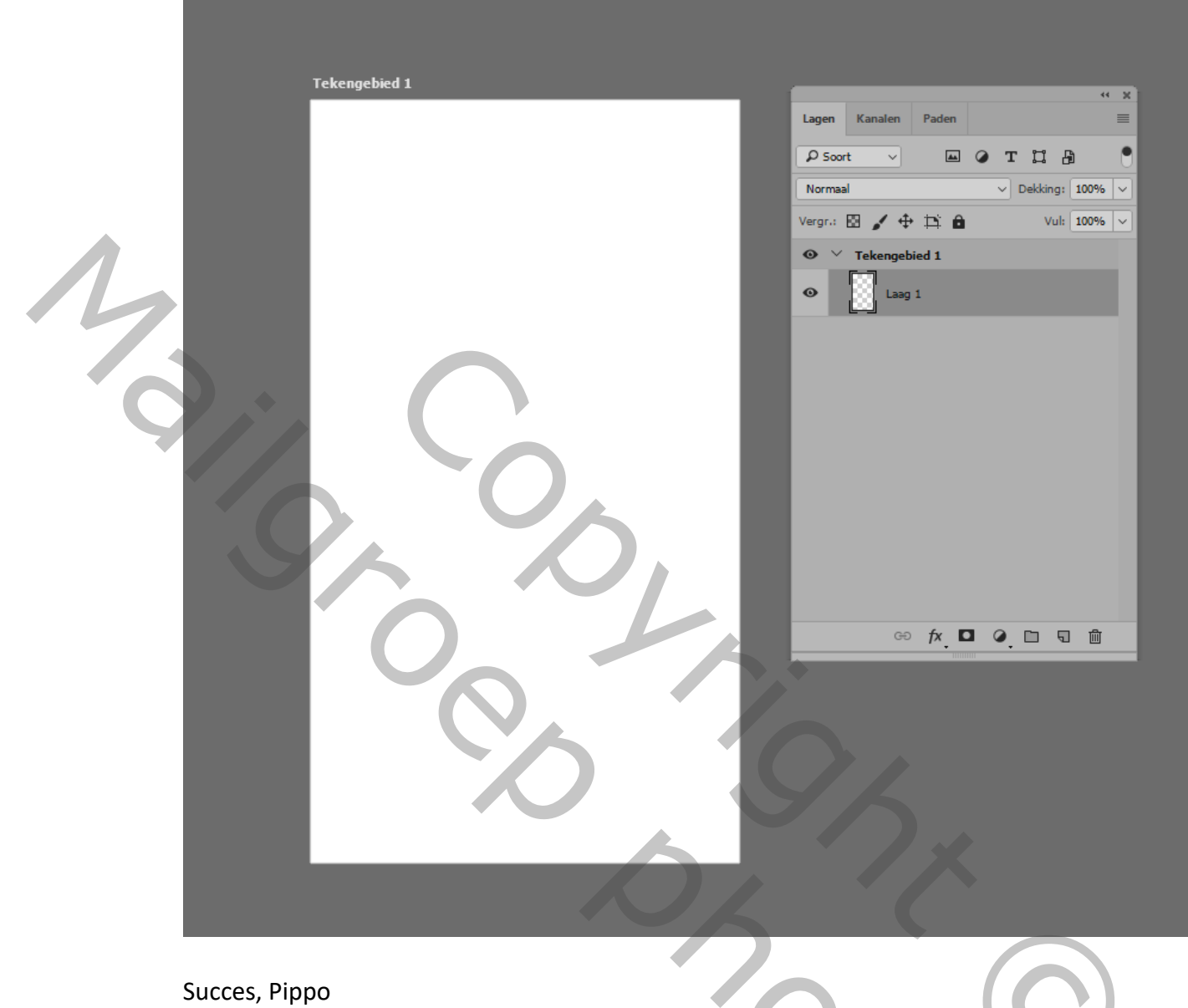